# Welcome to the installation guide!

-WRITTEN BY WILLIAM LÖVFORS, 2013-12-07 -UPDATED BY WILLIAM LÖVFORS, 2016-01-18

# Preparations

- Find out if you have 64 or 32 bit windows (probably 64)
  - Press windows key, type in dxdiag, press enter
  - Look under operating system
  - Remember it
- Download winRAR if you don't have it already:
  - ▶ 64 bit
    - <u>http://www.rarlab.com/rar/winrar-x64-520.exe</u>
  - ▶ 32 bit
    - <u>http://www.rarlab.com/rar/wrar520.ex</u>

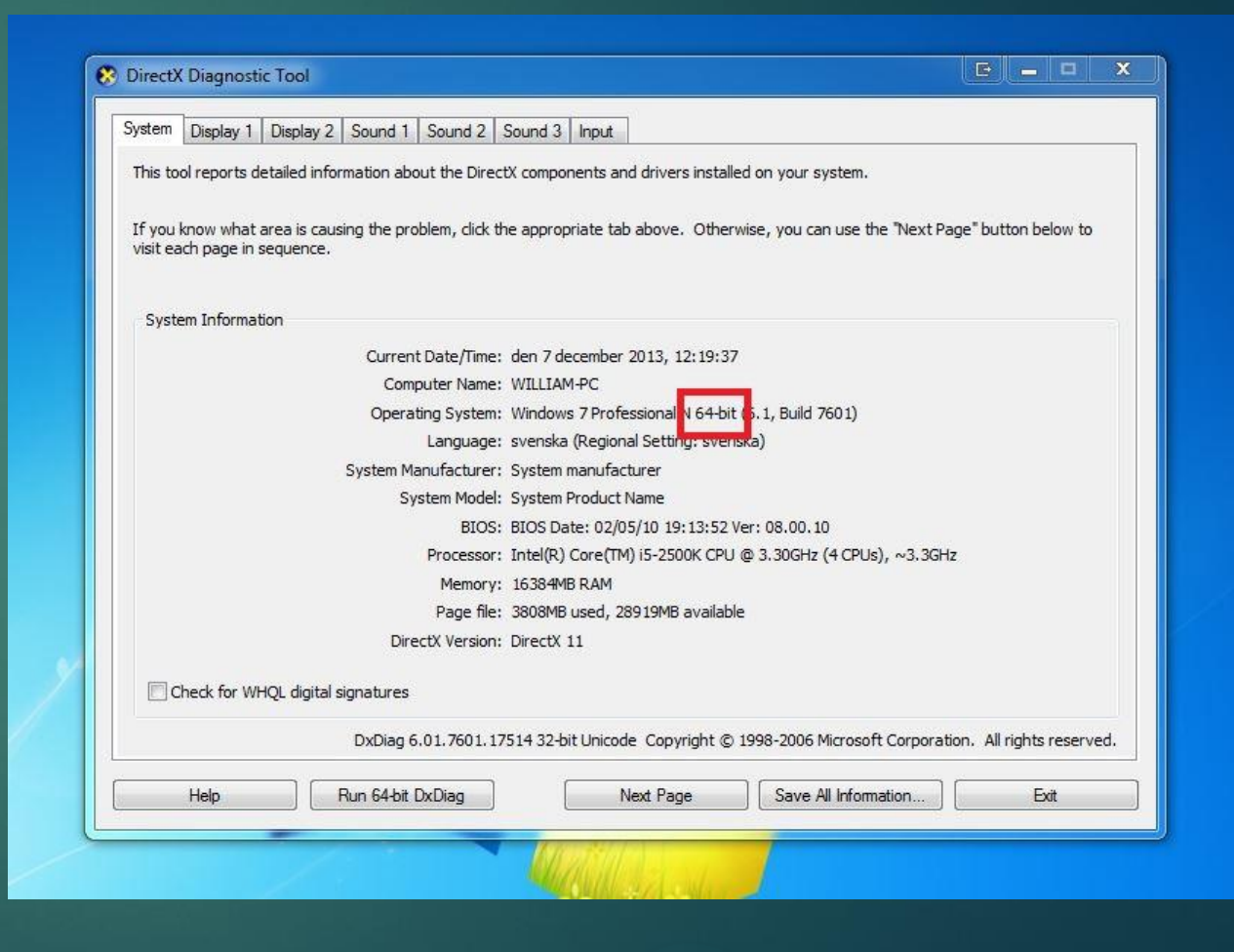

# Installation of Matlab

## Plan of attack:

#### Download necessary files

- Matlab, C++ compiler, SBtoolbox for Matlab (systems biology toolbox)
- Pro-tip: Put all files in a single folder on desktop
- Installation
- Start Up
- ► Done!

#### (Note: using a newer version than 2014 is fine.)

# Download Matlab

- Got to <u>www.mathworks.com</u>
- Create an account or sign in
  - ► Use your @student.liu.se mail.
- Click on the download link
  - (and the subsequent obvious download links)
  - If you get an error "No licensed products", go to my account > my licenses > add license. Choose "activation key" and enter:
    - ▶ 84255-57849-04496-09821-54890

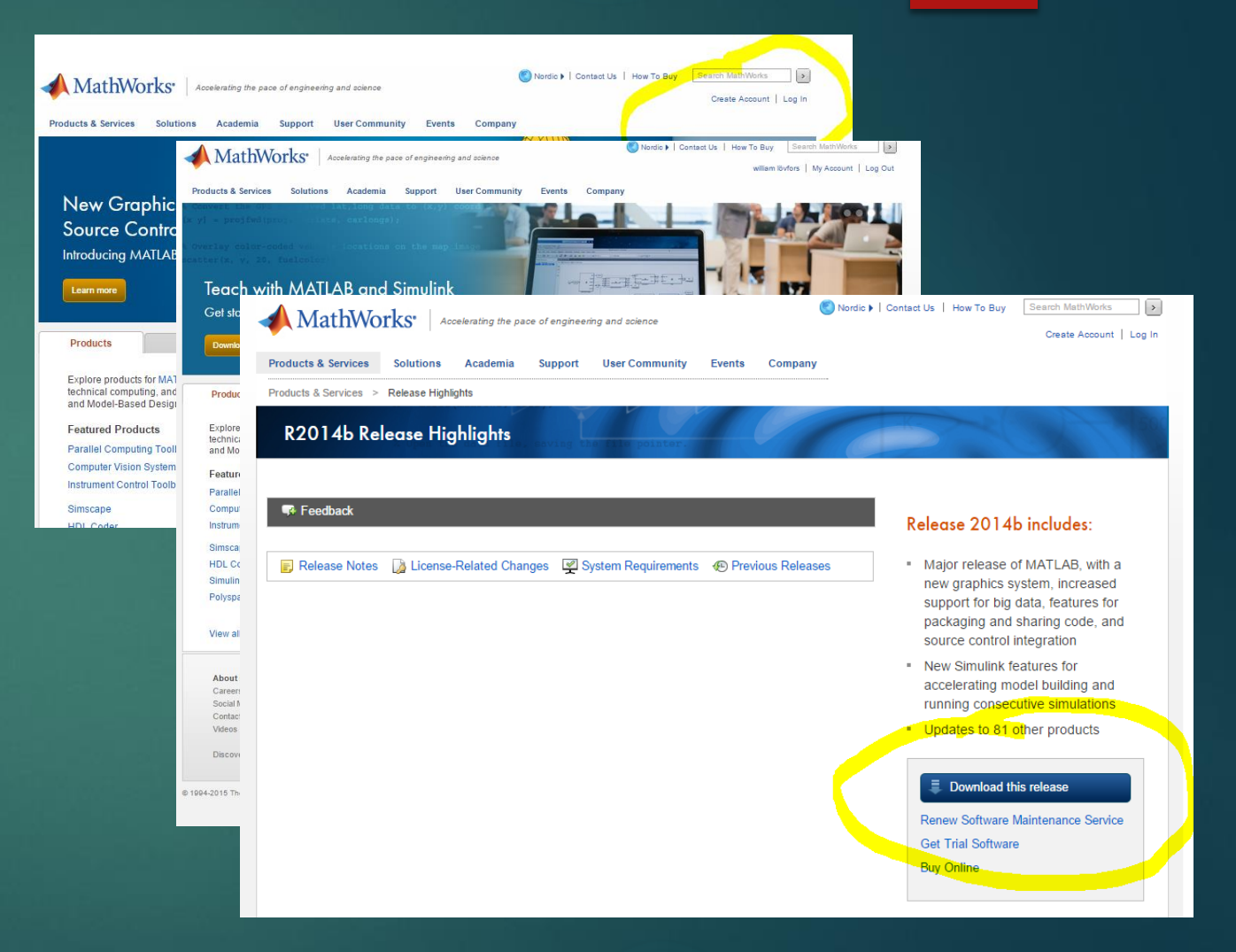

### Download C++ compiler

#### Go to

http://www.microsoft.com/enus/download/details.aspx?id=8279

- Download Microsoft Windows SDK for Windows 7 and .NET Framework 4
- Do <u>NOT</u> download Windows SDK for Windows 8.

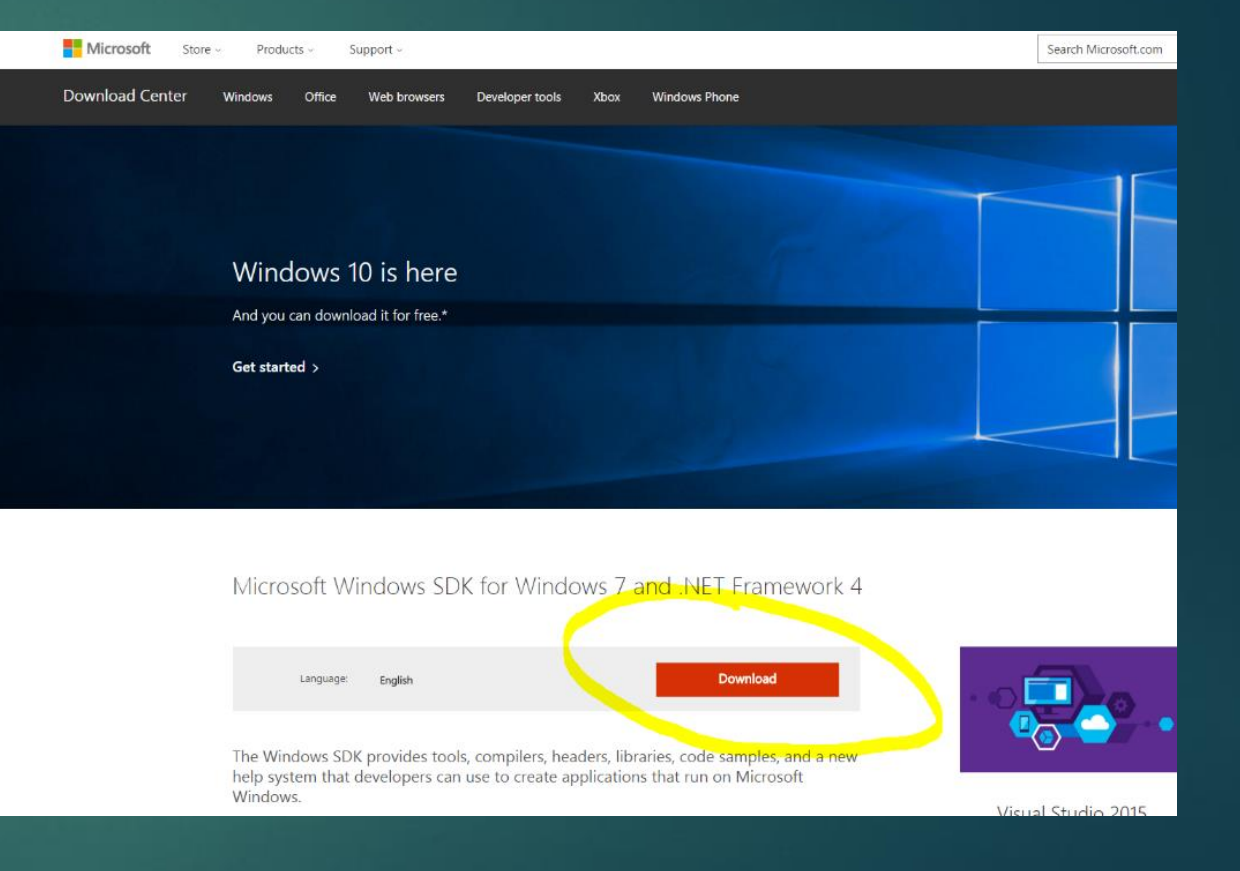

## Download SBtoolbox

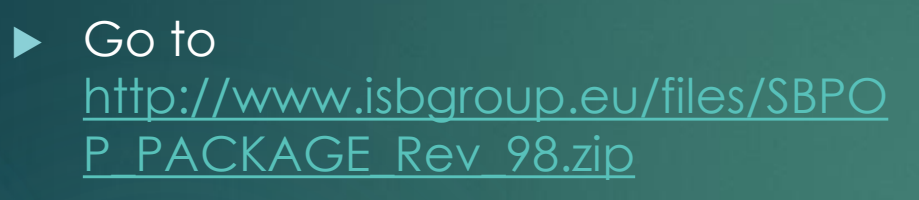

 Download should begin automatically

# Install Matlab

- Open matlab\_R2014b\_winXX\_installer
  - ► XX= 32 or 64 bit
- Login with your account

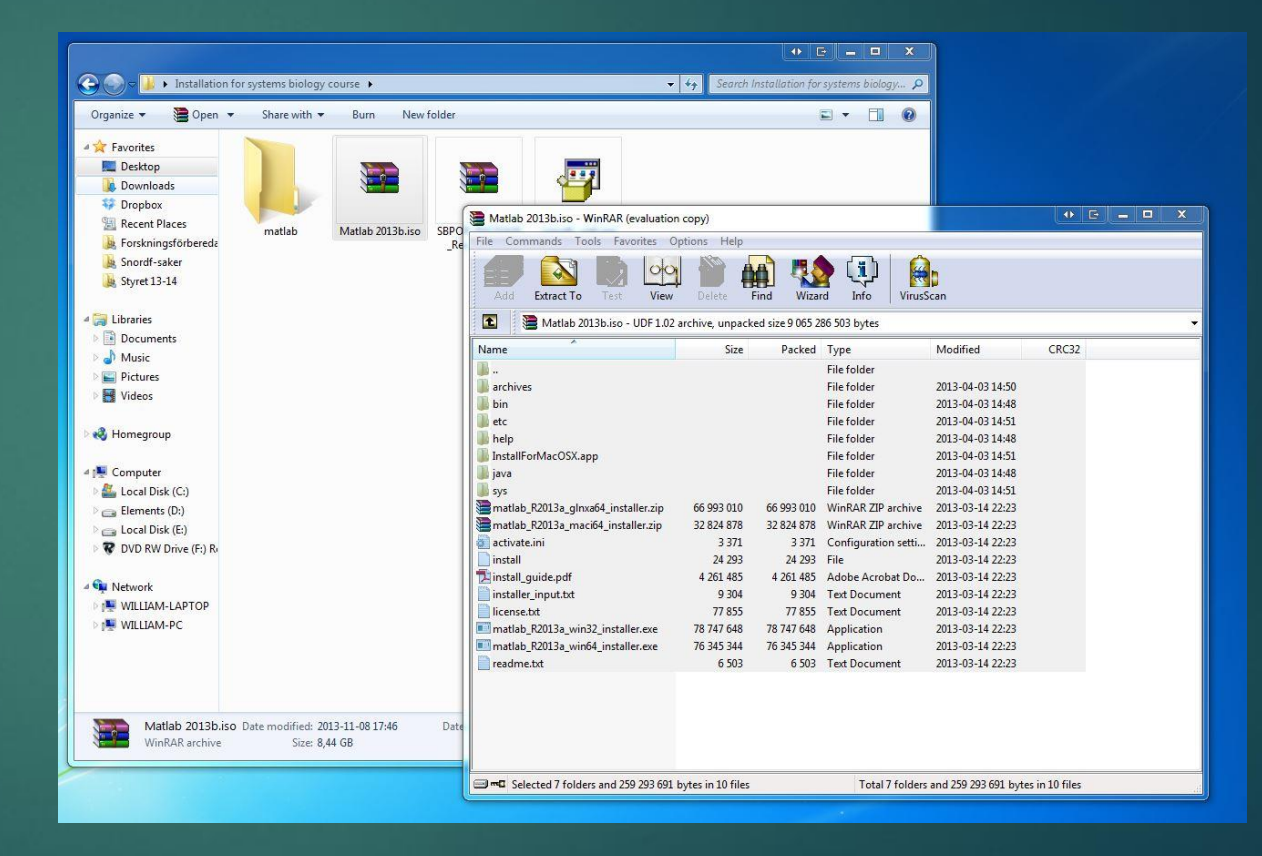

# Install Matlab

- Select Login and continue
- Enter Activation Key
  - 84255-57849-04496-09821-54890
- Continue with installation
- If a request for activation pops up, use the activation key again.
- ► DONE!

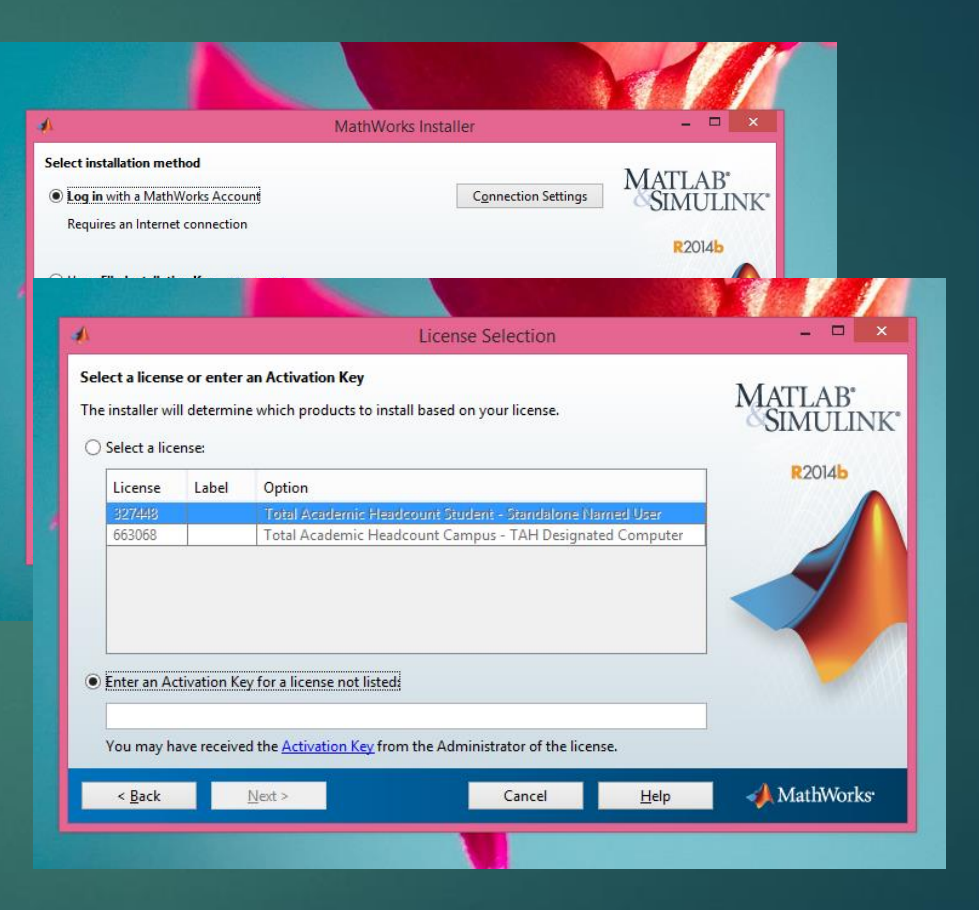

# Install C++ compiler

- Important: If installed, uninstall Visual C++ <u>2010</u> Redistributable packages, both x64 and x86 versions.
  - This can be done from the Control Panel > Uninstall Programs menu.
- Run windows SDK installer
  - winsdk\_web.exe
- ► Follow instructions
  - (if a strange error/repair/change/uninstall window pops up, you have most likely forgotten to <u>remove C++ packages</u> as mentioned above. Perform the step and start installer again)
  - I install everyting just to be safe, probably not needed, but it works and does no harm.

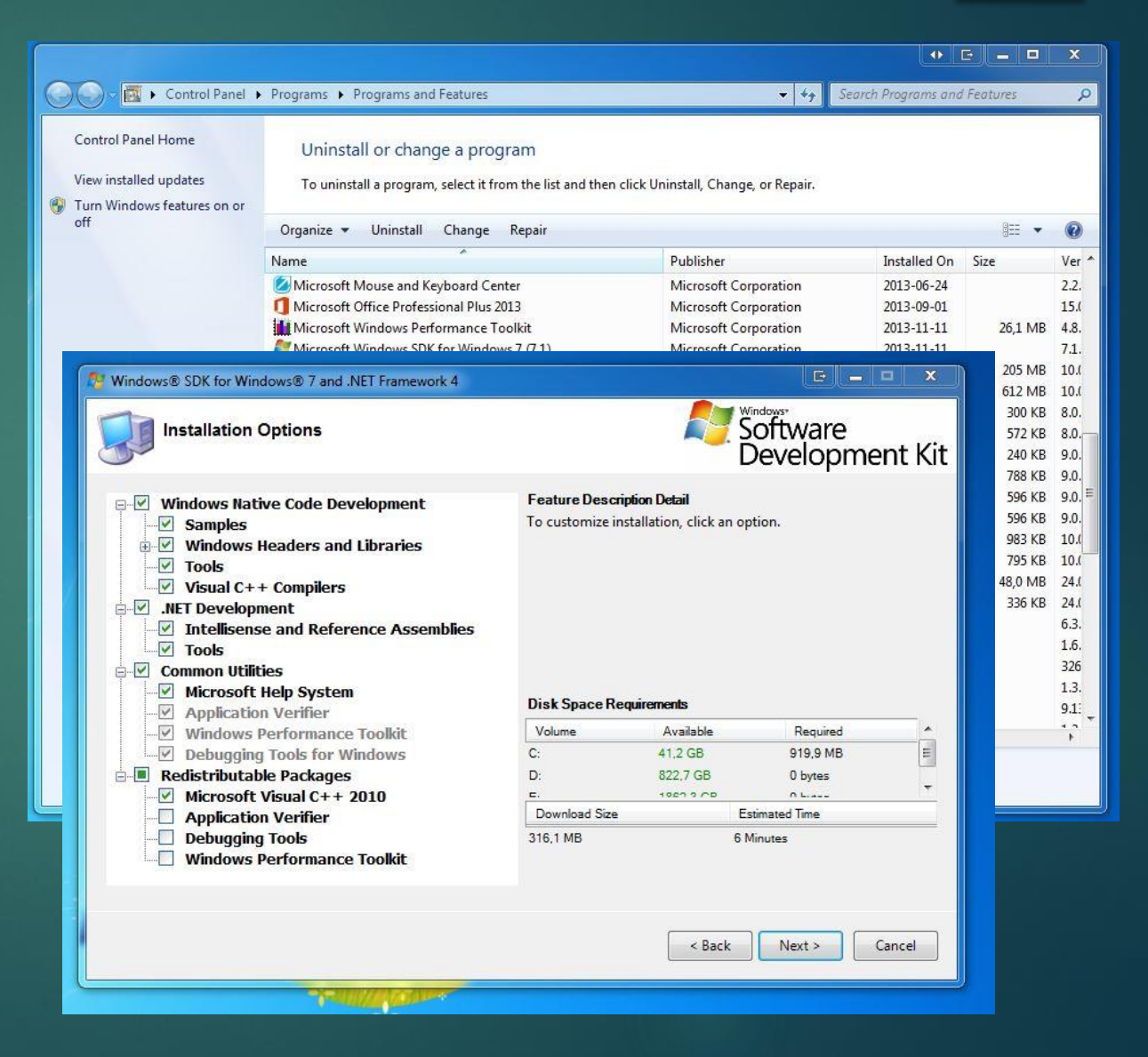

# Startup of Matlab with SBtoolbox

- Unpack SBPOP\_PACKAGE\_Rev\_98.zip
  - Remember where!
- Open Matlab
- Type [mex –setup], follow instructions
- Navigate to unpacked folder
- Drag installSBPOPpackageInitial.m into command window.
- Done!

# Questions or something not working?

ADD WILLIAMLOVFORS ON SKYPE, SEND AN EMAIL TO WILLO773@STUDENT.LIU.SE OR TALK TO ME, AND I'LL TRY TO ASSIST!